## Eastern University, Sri Lanka

Faculty of Commerce & Management 3<sup>rd</sup> Year / 2<sup>nd</sup> Semester Examination in Economics 2003/2004 ECN-3055 Computer Applications for Economics

(Practical)

| Answer all Questions |  | Time: 02 hours                                                                                                 |
|----------------------|--|----------------------------------------------------------------------------------------------------|
|                      |  | the second second second second second second second second second second second second second second second s |

Q1)

a) Create the following data file and save as "Datafile".

| NAME      | STATUS | ADDRESS1                  | ADDRESS2     | ODR-NO | ITM-NO | ODR-DATE   | Age  |
|-----------|--------|---------------------------|--------------|--------|--------|------------|------|
| Banci     | Dr     | #21, Ocil                 | TR Flats, ON | OR 234 | IN 09  | 11/05/2005 | 24   |
| Censi     | Mr     | #124, Load Place          | _Swiss       | OR 209 | IN 110 | 13/04/2005 | 24   |
| Danci     | Prof   | #12, 3 <sup>rd</sup> Lane | Auckland     | OR 320 | IN 34  | 11/04/2005 | 24   |
| Yerochini | Miss   | #45, Sea St               | Paris        | OR 456 | IN 234 | 28/03/2005 | 24   |
| Earanci   | Mrs    | #12, Ales St              | France       | OR 789 | IN 32  | 01/05/2005 | 25   |
| Densi     | Miss   | #23, Love St              | Sweden       | OR 645 | IN 39  | 02/05/2005 | 24   |
| Kathan    | Mr     | #19, Bakehouse St         | India        | OR 345 | IN 234 | 06/07/2004 | · 27 |
| Anis      | Mr     | #29, Bounder Rd           | Germany      | OR 221 | IN 334 | 09/08/2004 | 28   |
| Anton     | Dr     | #2, Sea St                | Japan        | OR 233 | IN 445 | 06/06/2004 | 24   |
|           |        |                           |              |        |        |            |      |

b) Create the following form file and save as "Formfile".

(25)

(25)

Bartleef Electronics (Pvt) Ltd, #345, 32<sup>nd</sup> lane, Colombo -07 Email : Bartleef@bart.com

June 05, 2005

To: <<STATUS>> <<NAME>>, <<ADDRESS1>>, <<ADDRESS2>>.

Dear Customer,

We are pleased to inform you that the item (Order no <<ODR-NO>>, item no <<ITM-NO>>) ordered by you on <<ODR-DATE>> is now ready for supply.

In the mean time, we regret to inform you that we are unable to provide transport due to unavoidable circumstances.

Please take necessary action to clear the item on or before 10<sup>th</sup> of June 2005, otherwise 3% of the total cost will be charged as maintenance cost per day from 11<sup>th</sup> of August 2003.

Your prompt action is appreciated.

Yours Sincerely,

(Manager/Marketing)

c) Merge the above two files to produce multiple documents and save as "Letter-01". (20)

d) Merge the above two files to produce multiple documents with ascending order of names and

age, display only age less than 25 and save as "Assletter-02".

## Q2)

Type the following in a worksheet, use it to answer the following questions and save it as "Econ2005-q2. xls". (15)

| Goods       | Jan                  | Feb           | Annil         |
|-------------|----------------------|---------------|---------------|
| Anchor      | Rs. 11,000           | · Rs. 20.000  | Re 30 000     |
| Sugar       | Rs. 21,000           | Rs. 25,000    | Rs. 3 200 75  |
| Flour       | Rs. 50,000           | Rs. 48,500 50 | Rs. 3,200.75  |
| Coconut Oil | Rs. 10,000           | Rs. 9.500     | Rs. 22,500.55 |
| Total       | To Challen a nations |               | 103. 20,000   |

Make columns width to 18.

 Insert the column March between Feb and April and then type the following data Rs.25000, Rs.32500, Rs.37000, Rs.15000 in that column. (10)

> Find the Total price for each Month.

> Create the line chart for Months vs Price of Goods (Month should be in the X axis)

- The Chart Title should be named as Sales Details.
- The X axis Title should be named as Sales in a Month.
- The Y axis Title should be named as Price of Goods.
- The graph should be in a separate sheet.

Rename chart sheet as Sales Details.

(10)

(50)

(05)

(10)

(30)

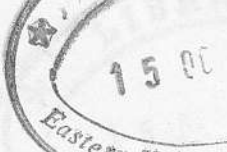

Type the following in a worksheet, use it to answer the following questions and save it as University "Econ2005-q3. xls". (15)

|    | A | В                    | C          | D       | E    | F  | G  | Н |   |
|----|---|----------------------|------------|---------|------|----|----|---|---|
| 1  |   |                      |            |         |      |    |    |   |   |
| 2  |   | Student Name         | Address    | Course  | M1   | M2 | MB |   |   |
| 3  |   | Mr.John Ramesh       | Batticaloa | Mgt     | 78   | 54 | 65 |   |   |
| 4  |   | Miss.David Fernando  | Colombo    | Sci     | 45   | 87 | 45 |   |   |
| 5  |   | Mr.John Perera       | Kandy      | Sci     | 56   | 75 | 74 | • |   |
| 6  |   | Mr.Harrish Jeyanthan | Trinco     | Agr     | 78   | 98 | 86 |   |   |
| 7  |   | Miss.Premy Mendis    | Kandy      | Mgt     | 65   | 74 | 34 |   |   |
| 8  |   | Mr.Sunith Perera     | Colombo    | Agr     | 56   | 38 | 65 |   |   |
| 9  |   | Miss.Premy Santhan   | Trinco     | Agr     | 57   | 43 | 21 |   |   |
| 10 |   | Mr.Regan Thomson     | Trinco     | Sci     | • 56 | 38 | 21 |   | • |
| 11 |   |                      | en tanif   | and apl |      |    |    |   |   |
| 12 |   |                      | 1000       |         |      |    |    |   |   |

| a.) F | Rename the sheet1    | name as "Stu     | dent marks details".       |                           | (05)           |
|-------|----------------------|------------------|----------------------------|---------------------------|----------------|
| b.) ( | Create the columns   | called Total, A  | Average and Grade.         |                           | (10)           |
| c.) F | Find the total and a | average for eac  | h Student.                 |                           | (10)           |
| d.) F | Fill the column Gra  | ade according to | o the following conditio   | ns:                       |                |
|       | Average              | Grade            |                            |                           |                |
|       | >=85                 | "A+"             |                            |                           |                |
|       | >=70 - <85           | "A"              |                            |                           |                |
|       | >=65 - <70           | "B+"             |                            |                           |                |
|       | >=60 - <65           | "B"              |                            |                           |                |
|       | >=50 - <60           | "C"              | ·                          |                           |                |
|       | Otherwise            | "Fail".          |                            |                           | (15)           |
| e.) I | nsert the column S   | Sex between Ad   | Idress and Course.         |                           | (05)           |
| f.) I | Fill the column "Se  | ex" with the con | ndition that if the Studer | nt Name title is Mr. Then | "male"         |
| e     | else "female".       |                  |                            |                           | (10)           |
| g.) I | nsert the column     | name "Name       | with Initial" between "    | 'Student Name" and        |                |
| •     | 'Address" and fil    | ll it like as "M | r.J.Romesh".               |                           | (20)           |
| h.) S | Sort the Data in de  | scending orde    | r according to the avera   | ge.                       | (10)           |
|       |                      |                  |                            |                           | 1. Contraction |

Q3)